## 保険請求リストを使ったケアマネ毎の売上集計額算出

●保険請求リストを開き、H列の"介護支援専門員番号"の並べ替えをします。 H列のどの行でも良いのでクリックし、セルポインタを位置づけて

| 💌 M | 🛛 Microsoft Excel - 保険請求リスト.CSV                                   |           |              |         |        |                                         |            |                  |       |       |        |  |
|-----|-------------------------------------------------------------------|-----------|--------------|---------|--------|-----------------------------------------|------------|------------------|-------|-------|--------|--|
| :2  | 1回] ファイル(E) 編集(E) 表示(M) 挿入(P) 書式(D) ツール(T) データ(D) ウィンドウ(M) ヘルプ(H) |           |              |         |        |                                         |            |                  |       |       |        |  |
| 80  |                                                                   |           | 68 IX ⊫∋     | 🖳 🗸 🍼 🗌 | 0.0    | 🔍 Σ x Al                                | Z   🖓 🐼 10 | 0% 🗸 👩 🔳         |       |       |        |  |
|     |                                                                   | <br>▼     |              |         |        | G9 <b>-</b> - ∠ ₹                       | A+ 100 -07 |                  |       |       |        |  |
| 1   |                                                                   |           |              |         |        |                                         |            |                  |       |       |        |  |
| MS  | Pゴシック                                                             | + 11 +    | ΒIŪ          |         | 🔤 🛒 %  | • • 00. • • • • • • • • • • • • • • • • |            | 🔕 - <u>A</u> - 📕 |       |       |        |  |
|     | H1                                                                | -         | <b>☆</b> 介護支 | 援重門冒悉   | 묵      |                                         |            |                  |       |       |        |  |
|     | Α                                                                 | B         | 0            |         | F      | F                                       | G          | н                | I     | , I   | к      |  |
| 1   | 被保険者番                                                             | 利用者コー     | 氏名           | 性別      | サービスコ  | 要介護度                                    | サービス提供     | 介護支援感            |       | サービス内 | 加算     |  |
| 2   | 1156300                                                           | 9.01 E+08 | 松山夏代         | े द्र   | 432211 | 要介護3                                    | 2010年5月    | 1234566          | 17680 | 居宅支援  | 事Ⅱ     |  |
| 3   | 1322791                                                           | 9.02E+08  | 石田新学         | 男       | 432211 | 要介護4                                    | 2010年5月    | 12345666         | 17680 | 居宅支援  | 事Ⅱ     |  |
| 4   | 1183608                                                           | 9E+08     | 荒木 二郎        | 8男      | 432211 | 要介護4                                    | 2010年5月    | 12345666         | 17680 | 居宅支援] | 事Ⅱ     |  |
| 5   | 2655373                                                           | 9E+08     | 荒居 三太        | 男       | 432211 | 要介護3                                    | 2010年5月    | 12345666         | 17680 | 居宅支援] | 事Ⅱ     |  |
| 6   | 2132582                                                           | 9E+08     | 栗山 尚太        | 男       | 432211 | 要介護3                                    | 2010年5月    | 12345666         | 17680 | 居宅支援] | 「事Ⅱ    |  |
| 7   | 1681403                                                           | 9E+08     | 江山 静         | 男       | 432211 | 要介護5                                    | 2010年5月    | 12345666         | 17680 | 居宅支援] | 「事Ⅱ    |  |
| 8   | 1336719                                                           | 9E+08     | 中村 ぎよ        | ·女      | 432111 | 要介護2                                    | 2010年5月    | 12345666         | 14365 | 居宅支援] | 「事Ⅱ    |  |
| 9   | 5769919                                                           | 9E+08     | 今村 希恵        | 1. 女    | 432111 | 要介護2                                    | 2010年5月    | 12345666         | 14365 | 居宅支援] | ■      |  |
| 10  | 5596974                                                           | 9E+08     | 泉谷 信子        | 女       | 432111 | 要介護1                                    | 2010年5月    | 12345666         | 14365 | 居宅支援」 | 事Ⅱ     |  |
| 11  | 1453088                                                           | 9E+08     | 井口 春江        | 女       | 432111 | 要介護1                                    | 2010年5月    | 13021111         | 14365 | 居宅支援〕 | 事Ⅱ     |  |
| 12  | 7636074                                                           | 9E+08     | 石川 弘         | 男       | 432211 | 要介護4                                    | 2010年5月    | 13021111         | 17680 | 居宅支援〕 | 「事Ⅱ    |  |
| 13  | 2833212                                                           | 9E+08     | 御出 すみ        | 女       | 432211 | 要介護5                                    | 2010年5月    | 13080582         | 19337 | 居宅支援」 | 「事Ⅱ・認知 |  |
| 14  | 1333558                                                           | 9E+08     | 安芸 典子        | 女       | 432111 | 要介護1                                    | 2010年5月    | 12345666         | 16022 | 居宅支援」 | 「事Ⅱ・認知 |  |
| 15  | 3491812                                                           | 9E+08     | 小島 しん        | 女       | 432211 | 要介護5                                    | 2010年5月    | 13090818         | 17680 | 居宅支援」 | 事Ⅱ     |  |
| 16  | 7325449                                                           | 9E+08     | 穀目 りん        | 女       | 432111 | 要介護1                                    | 2010年5月    | 13090818         | 14365 | 居宅支援」 | 「事Ⅱ    |  |
| 17  | 5524182                                                           | 9E+08     | 真野 あき        | 女       | 432211 | 要介護4                                    | 2010年5月    | 13090818         | 17680 | 居宅支援」 | 事Ⅱ     |  |
| 18  | 4437731                                                           | 9E+08     | 堀内 トク        | 女       | 432111 | 要介護2                                    | 2010年5月    | 13090818         | 14365 | 居宅支援」 | 事Ⅱ     |  |
| 19  | 5126098                                                           | 9E+08     | 間岡 ソメ        | 女       | 432111 | 要介護2                                    | 2010年5月    | 13090818         | 14365 | 居宅支援」 | 事Ⅱ     |  |
| 20  | 5399915                                                           | 9E+08     | 櫻井 一幸        | 女       | 432211 | 要介護4                                    | 2010年5月    | 13080582         | 17680 | 居宅支援  | 事Ⅱ     |  |
| 21  | 2269880                                                           | 9E+08     | 桜田 ヨシ        | 女       | 432211 | 要介護3                                    | 2010年5月    | 13090818         | 19337 | 居宅支援」 | [事Ⅱ・認知 |  |
| 22  | 5531815                                                           | 9E+08     | 古沢 よし        | 女       | 432211 | 要介護5                                    | 2010年5月    | 13090818         | 17680 | 居宅支援] | □事Ⅱ    |  |

●支援専門員番号ごとにデータが並び替えられました。

|    | A       | В         | C D     | E      | F    | G        | Н        | Ι      | J              | К     |
|----|---------|-----------|---------|--------|------|----------|----------|--------|----------------|-------|
| 19 | 733253  | 9.01 E+08 | 星野 輝一男  | 432211 | 要介護4 | ######## | 13110229 | 17680  | 居宅支援I          | 事Ⅱ    |
| 20 | 515750  | 9.01 E+08 | 山藤 悦子女  | 432111 | 要介護1 | ######## | 13110229 | 14365  | 居宅支援I          | 事Ⅱ    |
| 21 | 118018  | 9.01 E+08 | 柴田 芳一男  | 432111 | 要介護1 | ######## | 13110229 | 14365  | 居宅支援I          | 事Ⅱ    |
| 22 | 680157  | 9.01 E+08 | 竹田 英彦男  | 432211 | 要介護5 | ######## | 13110229 | 19337  | 居宅支援I          | 事Ⅱ・認知 |
| 23 | 331685  | 9.01 E+08 | 遠藤 登枝女  | 432211 | 要介護5 | ######## | 13110229 | 19337  | 居宅支援I          | 事Ⅱ・認知 |
| 24 | 551928  | 9.01 E+08 | 伊地知 育女  | 432211 | 要介護4 | ######## | 13110229 | 19337  | 居宅支援I          | 事Ⅱ・認知 |
| 25 | 336079  | 9.02E+08  | 長谷 チョ 女 | 432111 | 要介護1 | ######## | 13110229 | 14365  | 居宅支援I          | 事Ⅱ    |
| 26 | 340949  | 1 E+09    | 寺田 久美女  | 432111 | 要介護1 | ######## | 13110229 | 14365  | 居宅支援I          | 事Ⅱ    |
| 27 | 817632  | 1 E+09    | 木上 やす女  | 432111 | 要介護2 | ######## | 13110229 | 14365  | <u> 居宅支援</u> [ | 事『    |
| 28 | 948976  | 1 E+09    | 意藤 チョ 女 | 432111 | 要介護2 | ######## | 13110229 | 1番     | 号ごとに           | 固まった  |
| 29 | 528217  | 1 E+09    | 高村 憲 男  | 432211 | 要介護5 | ######## | 13110229 | 1 "    | ) = = (=       |       |
| 30 | 557609  | 1 E+09    | 山坂 芳子女  | 432111 | 要介護2 | ######## | 13110229 | └ 1 状態 | 態になりる          | ます。   |
| 31 | 729335  | 1 E+09    | 置坂 篤子女  | 432111 | 要介護2 | ######## | 13110229 | 1 1    |                |       |
| 32 | 1 E+09  | 1 E+09    | 岩谷 愛子女  | 432111 | 要介護1 | ######## | 13110229 | 14300  | - 又抜1          | ₱Ⅱ    |
| 33 | 13013   | 9.01 E+08 | 土屋 正 女  | 432211 | 要介護3 | ######## | 13110229 | 19337  | 居宅支援I          | 事Ⅱ・認知 |
| 34 | 27896   | 1 E+09    | 田中 葉子女  | 432211 | 要介護5 | ######## | 13110229 | 19337  | 居宅支援I          | 事Ⅱ・認知 |
| 35 | 56300   | 9.01 E+08 | 松山 もも(女 | 432211 | 要介護3 | ######## | 13050539 | 17680  | 居宅支援I          | 事Ⅱ    |
| 36 | 1322791 | 9.02E+08  | 石原 新一男  | 432211 | 要介護4 | ######## | 13050539 | 17680  | 居宅支援I          | 事Ⅱ    |
| 37 | 183608  | 9E+08     | 荒古 正男男  | 432211 | 要介護4 | ######## | 13050539 | 17680  | 居宅支援I          | 事Ⅱ    |
| 38 | 655373  | 9E+08     | 新井 基夫男  | 432211 | 要介護3 | ######## | 13050539 | 17680  | 居宅支援I          | 事Ⅱ    |
| 39 | 325829  | 9E+08     | 粟山 知義男  | 432211 | 要介護3 | ######## | 13050539 | 17680  | 居宅支援I          | 事Ⅱ    |
| 40 | 681403  | 9E+08     | 比江島 弘男  | 432211 | 要介護5 | ######## | 13050539 | 17680  | 居宅支援I          | 事Ⅱ    |
| 41 | 336719  | 9E+08     | 中村 きよ女  | 432111 | 要介護2 | ######## | 13050539 | 14365  | 居宅支援I          | 事Ⅱ    |
| 42 | 769919  | 9E+08     | 入江 禮子女  | 432111 | 要介護2 | ######## | 13050539 | 14365  | 居宅支援I          | 事Ⅱ    |
| 43 | 96974   | 9E+08     | 泉 美枝 女  | 432111 | 要介護1 | ######## | 13050539 | 14365  | 居宅支援I          | 事Ⅱ    |
| 44 | 133355  | 9E+08     | 新田 静野女  | 432111 | 要介護1 | ######## | 13050539 | 16022  | 居宅支援I          | 事Ⅱ・認知 |

## 保険請求リストを使ったケアマネ毎の売上集計額算出

●メニューバーの[データ] → [集計]をクリックします。

集計の設定が表示されます。

グループの基準-----介護支援専門員番号

集計の方法------合計

集計するフィールド-----保険請求額

| 集計の設定                                                                        | X |
|------------------------------------------------------------------------------|---|
| ヴループの基準( <u>A</u> ):                                                         |   |
| 介護支援専門員番号    ▼                                                               |   |
| 集計の方法(U):                                                                    |   |
| ▲                                                                            |   |
| 集計するフィールド( <u>D</u> ):                                                       |   |
| <ul> <li>□ 介護支援専門員番号</li> <li>▲</li> <li>▼ 保険諸求額</li> <li>▼ -ビス内容</li> </ul> |   |
| ✓ 現在の集計表と置き換える(①) 「 グループごとに改ページを挿入する(P) ✓ 集計行をデータの下に挿入する(S)                  |   |
| すべて削除(R) OK キャンセノ                                                            | ١ |

●Ok ボタンを押します。行番号の左にアウトライン表示が出ます。

| 2 | 2 Microsoft Excel - 保険請求リストCSV |                 |                  |                       |          |                 |              |                                              |                  |              |           |           |                  |                                                    |
|---|--------------------------------|-----------------|------------------|-----------------------|----------|-----------------|--------------|----------------------------------------------|------------------|--------------|-----------|-----------|------------------|----------------------------------------------------|
|   | 21                             | ρイル( <u>F</u> ) | 編集( <u>E</u> ) 著 | 表示(⊻) 挿入①             | ●汽書      | シーツール(          | (T) データ(D)   | ) ウィンドウ()                                    | り ヘルプ(田)         |              |           |           |                  |                                                    |
| 1 |                                |                 |                  | 459 61 X D            | · 🙉 🗸    | a .             | 01 - 1 Q     | $\Sigma = A \begin{bmatrix} Z \end{bmatrix}$ | 1 🦛 🔜 10         | 0% 🗸 👩 🗍     |           |           |                  |                                                    |
| ÷ |                                |                 |                  | ✓ B>0 00 10           |          | ×               | · 69         | - ZV AV                                      |                  |              |           |           |                  |                                                    |
| 1 | 12 2                           |                 | a 🏊 🔊            | づ ひ 💆 🖷               | 0-1 1 44 | ) 校閲結果          | の返信(©)… 木    | 交閲結果の差し                                      | 込み終了( <u>N</u> ) | Ŧ            |           |           |                  |                                                    |
| 1 | MS P                           | ゴシック            | • 11             | • B <i>I</i> <u>U</u> |          | -               | 9%,          | €.0 .00<br>€.0 0.€                           | •                | <u>A</u> - A |           |           |                  |                                                    |
|   |                                | 11              | -                | & 介護支                 | 援専門      | 員番号             |              | I                                            |                  |              |           |           |                  |                                                    |
| Г | 1 2 3                          |                 | Α                | B                     | (        | 2               | D            | F                                            | F                | G            | н         | I         | , I              | К                                                  |
|   |                                | 1               | 被保険者者            | <br>利用者コード            | 氏名       |                 | 性別           | サービスコ                                        | 要介護度             | サービス提供月      | 介護支援専門員番号 | 保険請求額     | サービス内容           | 加算                                                 |
| N | -                              | 2               | 14530            | 900421192             | 飯島       | 春子              | 女            | 432111                                       | 要介護1             | 2010年5月      | 13020119  | 14365     | 居宅支援11           | 事Ⅱ                                                 |
|   | •                              | 3               | 763607           | 900421279             | 石川       | 慶三郎             | 男            | 432211                                       | 要介護4             | 2010年5月      | 13020119  | 17680     | 居宅支援12           | 事Ⅱ                                                 |
|   | ·                              | 4               | 13128            | 900491699             | 本田       | 三千子             | 女            | 432111                                       | 要介護1             | 2010年5月      | 13020119  | 14365     | 居宅支援 I 1         | 事Ⅱ                                                 |
|   | •                              | 5               | 430066           | 900498699             | 小原 て     | りきの             | 女            | 432211                                       | 要介護5             | 2010年5月      | 13020119  | 19337     | 居宅支援I2           | 事Ⅱ・認知                                              |
|   | ·                              | 6               | 596254           | 900498764             | 小口耳      | 力               | 男            | 432111                                       | 要介護2             | 2010年5月      | 13020119  | 14365     | 居宅支援 [ 1         | 事Ⅱ                                                 |
|   | •                              | 7               | 121210           | 900498998             | 北村 氵     | 台子              | 女            | 432111                                       | 要介護1             | 2010年5月      | 13020119  | 1 4 3 6 5 | 居宅支援 [ 1         | 事Ⅱ                                                 |
|   | · ·                            | 8               | 448845           | 900499055             | 黒田 利     | ŝ               | 男            | 432211                                       | 要介護3             | 2010年5月      | 13020119  | 19337     | 居宅支援I2           | 事Ⅱ・認知                                              |
|   | ·                              | 9               | 5645             | 900499422             | 高橋       | ヤス              | 女            | 432211                                       | 要介護3             | 2010年5月      | 13020119  | 17680     | 居宅支援I2           | 事Ⅱ                                                 |
|   | · ·                            | 10              | 51 0339          | 900499896             | 横山 1     | 党子              | 女            | 432211                                       | 要介護4             | 2010年5月      | 13020119  | 17680     | 居宅支援 [ 2         | 事Ⅱ                                                 |
|   | · ·                            | 11              | 326355           | 900500227             | 田中業      | 逢子              | 女            | 432211                                       | 要介護5             | 2010年5月      | 13020119  | 19337     | 居宅支援 [2]         | 事Ⅱ・認知                                              |
|   | · · ·                          | 12              | 4788             | 900500787             | 市川       | 或雄              | 男            | 432111                                       | 要介護1             | 2010年5月      | 13020119  | 1 4 3 6 5 | 居宅支援[1]          | 事Ⅱ                                                 |
|   | ·                              | 13              | 544908           | 900501140             | 諸藤 )     | 閏一              | 男            | 432111                                       | 要介護2             | 2010年5月      | 13020119  | 1 4 3 6 5 | 居宅支援[1]          | 事Ⅱ                                                 |
|   | · ·                            | 14              | 116871           | 900501746             | 橋口 計     | 掉德              | 男            | 432211                                       | 要介護3             | 2010年5月      | 13020119  | 17680     | 居宅支援12           | 争 [                                                |
|   | · · ·                          | 15              | 113555           | 900501935             | 堀越 相     | 火男              | 另            | 432211                                       | 要介護5             | 2010年5月      | 13020119  | 19337     | 居宅支援12           | 争工・認知                                              |
|   | · · ·                          | 16              | 304634           | 900502108             | 甲安方      | 戈子              | 女            | 432111                                       | 安介護2             | 2010年5月      | 13020119  | 1 4 3 6 5 | 居宅支援11           | 争                                                  |
|   | · ·                            | 1/              | 652446           | 900502504             |          | 辛四郎             | 労            | 432211                                       | 安介護4<br>要 △ 證 -  | 2010年5月      | 13020119  | 1 /680    | 居宅支援12           | 争                                                  |
|   | · · ·                          | 18              | 23/21            | 900502660             | 池部 美国家 山 | 永 <u>十</u><br>四 | <u> </u>     | 432111                                       | 安?∩渡1<br>亜△▽▽    | 2010年5月      | 13020119  | 14365     | 居宅支援11           | 争止                                                 |
|   |                                | 19              | /33253           | 900502780             | 生野が      | (単一印)<br>送フ     | 労            | 432211                                       | 安介護4<br>西へ諜₁     | 2010年5月      | 13020119  | 17680     | 居宅文援12           | 争旦                                                 |
|   |                                | 20              | 15750            | 900502850             | 二膝 1     | 尤丁              |              | 432111                                       | 安川渡日             | 2010年5月      | 13020119  | 14305     | 店七又抜11           | <b>ヲ</b> 」                                         |
|   |                                | 21              | 690157           | 900525612             | 米田 フ     | 方一<br>东产        | <b></b> 一    | 432111                                       | 安川渡日             | 2010年5月      | 13020119  | 14300     | 店七又抜!!<br>民宅支援!0 | 17月日<br>1月日日 - ○□□□□□□□□□□□□□□□□□□□□□□□□□□□□□□□□□□ |
|   |                                | 00              | 1605             | 900637106             | 1日 き     | ×13<br>冬姑       | カ<br>ケ       | 432211                                       | 安川設い<br>亜心罐の     | 2010年5月      | 19020119  | 10007     | 店七米後12<br>民宅支援10 | 事 1. 認知                                            |
|   |                                | 23              | 151928           | 901075832             | (金服) 」   | 년1X<br>         | *            | 432211                                       | 安川改5<br>更企謹4     | 2010年5月      | 13020119  | 19337     | 店宅文援12<br>民宅支援10 | 事工・認知                                              |
|   |                                | 25              | 36079            | 901699419             | 長公 3     | F3              | ×<br>+       | 432111                                       | 安/1100-1<br>更企罐1 | 2010年5月      | 13020119  | 14365     | 宿宅支援12           | <b>本</b> II 10,00                                  |
|   |                                | 26              | 40949            | 1000084358            | 寺田       | 22              | $\hat{\tau}$ | 432111                                       | 要介護1             | 2010年5月      | 13020119  | 14365     | 居宅支援11           | <br>事∏                                             |
|   |                                | 27              | 17632            | 1000187028            | 玉感し      | す子              | τ<br>τ       | 432111                                       | 要介護2             | 2010年5月      | 13020119  | 14365     | 居宅支援11           | 事 [                                                |
|   |                                | 28              | 948976           | 1000234913            | 木藤 -     | FE              | 女            | 432111                                       | 要介護2             | 2010年5月      | 13020119  | 14365     | <u>居宅支援</u> [1]  | 事 [                                                |
| H |                                | NIN (P          | Maiま 安川フト /      |                       |          | -<br>-          | -            |                                              |                  |              | 141       |           |                  | in an an an an an an an an an an an an an          |
| 1 |                                | ·" \(法          | MARANAL/         |                       |          |                 |              |                                              |                  |              | 1.1       |           |                  |                                                    |

## 保険請求リストを使ったケアマネ毎の売上集計額算出

123 "2"をクリックします。

1をクリックすると事業所全体の保険請求額集計値 2をクリックすると専門員番号ごとの集計値 3をクリックすると全体を表示

| ì | Microsoft Excel - 保険請求リスト.CSV                                      |      |       |                       |    |     |           |      |         |             |         |        |    |
|---|--------------------------------------------------------------------|------|-------|-----------------------|----|-----|-----------|------|---------|-------------|---------|--------|----|
|   | 図 ファイル(F) 編集(E) 表示(V) 挿入 (P) 書式(Q) ツール(D) データ(D) ウィンドウ(W) ヘルブ(H)   |      |       |                       |    |     |           |      |         |             |         |        |    |
|   | D 😂 🚽 🕒 🚨 🖏 💞 🖏   ∦ 📾 🛍 τ 🟈 ! ♥ τ № τ 😣 Σ τ 2↓ X↓ 🏨 🤯 100% 🛛 τ @ 💂 |      |       |                       |    |     |           |      |         |             |         |        |    |
|   | 🔁 🌰 🕋 🖉 🐼 🗐 🐼 🕞 🐂 👔 🖤 校閲結果の遊信(の) 校閲結果の差(し込み終了(い)                   |      |       |                       |    |     |           |      |         |             |         |        |    |
|   | MS P                                                               | ゴシック | - 11  | • B <i>I</i> <u>U</u> |    | 9%, | €.0 .00 ₹ | 12   | 3 - A - |             |         |        |    |
| ľ |                                                                    |      |       |                       |    |     |           |      |         |             |         |        |    |
| Γ | 1 2 3                                                              |      | A     | В                     | С  | D   | E         | F    | G       | Н           | I       | J      | К  |
| I |                                                                    | 1    | 被保険者番 | 利用者コード                | 氏名 | 性別  | サービスコ     | 要介護度 | サービス提供月 | 介護支援専門員番号   | 保険請求額   | サービス内容 | 加算 |
| Ш | •                                                                  | 35   |       |                       |    |     |           |      |         | 13020119 集計 | 543655  |        |    |
| Ш | +                                                                  | 70   |       |                       |    |     |           |      |         | 13062238 集計 | 562994  |        |    |
| Ш | +                                                                  | 106  |       |                       |    |     |           |      |         | 13080582 集計 | 574042  |        |    |
| Ш | +                                                                  | 134  |       |                       |    |     |           |      |         | 13090818 集計 | 460781  |        |    |
|   | -                                                                  | 135  |       |                       |    |     |           |      |         | 総計          | 2141472 |        |    |
| L |                                                                    | 136  |       |                       |    |     |           |      |         |             |         |        |    |